## Aplikacja Microsoft Teams

Część osób korzystała z tej aplikacji do video rozmów, mimo że jest ona komercyjna to wiele uczelni, szkół i innych organizacji ma wykupiony dostęp do tej usługi. Ale tak naprawdę funkcja video rozmowy jest tylko jednym z elementów aplikacji Teams, która służy do pracy grupowej a w pewnym ograniczonym zakresie można by powiedzieć, że może pełnić funkcje platformy e-learningowej. Niestety z tego powodu konfiguracja wirtualnego spotkania na tej platformie nie jest tak prosta (nie jest też zbyt skomplikowana, gdy się już wie jak) i oczywista.

Po pierwsze aby móc korzystać z platformy potrzebne jest konto w firmie Microsoft, ale nie taki które sami możemy założyć na stronie firmy tylko takie, które jest powiązane z Uczelnią i daje nam dostęp do tej usługi. Politechnika Rzeszowska ma wykupioną usługę poprzez konsorcjum uczelni wyższych PIONIER i tam musimy założyć konto. Poniżej instrukcja tworzenia konta Microsoft przygotowana prze Uczelnianą Sieć Komputerową PRz.

Aby założyć kont należy postępować zgodnie z instrukcją zawartą na stronie Uczelnianej Sieci Komputerowej <u>https://usk.prz.edu.pl/uslugi/uslugi-chmurowe-pionier</u>. Pracownicy mogą założyć konto korzystając ze służbowego adresu mailowego (np.: jankowalski@prz.edu.pl), natomiast studenci z kont USOS zawierających numer albumu czyli np. <u>123456@stud.prz.edu.pl</u>

W w/w instrukcji należy rozwinąć **Pakiet Microsoft Office 365 – aby zobaczyć instrukcję** i założyć konto w Office 365.

Ostatnim etapem będzie przejście do <u>https://portal.office.com</u> i zalogowanie się na swoje nowe konto typu: <u>jankowalski@o365.prz.edu.pl</u> i zainstalowanie Microsoft Teams.

Aplikację Microsoft Teams można używać w przeglądarce lub zainstalować na swoim komputerze bądź urządzeniu mobilnym. Aplikację do pobrania znajduje się na stronie <u>https://products.office.com/pl-pl/microsoft-teams/download-app#desktopAppDownloadregion</u>

Jeżeli już mamy konto, możemy skonfigurować wirtualne spotkanie czy poprzez aplikacje Teams czy też poprzez platformę Moodle PRz.

## PLANOWANIE WIRTUALNEGO SPOTKANIA NA PLATFORMIE E-LEARNINGOWEJ PRz (MOODLE)

Na platformie e-learning.prz.edu.pl po zalogowaniu przechodzę do mojego kursu i włączam **tryb edycji** (Punkt 1 Rys. 1). Zmodyfikuje domyślny nazwę sekcji Temat 2 tak aby nazywał się *Wykład 4* i pod nim był dostępny link do zaplanowanego spotkania na platformie Microsoft Teams. W trybie edycji na wysokości sekcji *Temat 2* wybieram link **Modyfikuj** i **Edytuj temat** (Rys. 2).

| le fajny kurs                                                                                                    |                                                                                                    | $\frown$                                                                                                    |
|----------------------------------------------------------------------------------------------------|----------------------------------------------------------------------------------------------------|----------------------------------------------------------------------------------------------------|
| Strona główna 🕨 Moje kursy 🕨 wow1                                                                                                    | 1                                                                                                    | Włącz tryb edycji                                                                                                    |
| MENU GŁÓWNE                                                                                                    |                                                                                                    |                                                                                                    |
| 📮 Aktualności                                                                                                    | V Ogłoszenia                                                                                                    |                                                                                                    |
| Funkcje                                                                                                    |                                                                                                    |                                                                                                    |
| Historia                                                                                                    | Wykład 3                                                                                                    |                                                                                                    |
| Zespół                                                                                                    | Bardzo wazny wykład na temat                                                                                                    |                                                                                                    |
| Szkolenia dla nauczycieli                                                                                                    |                                                                                                    |                                                                                                    |
| Podstawy prawne     Pełnomocnicy                                                                                                    | Wykład w formie pdf                                                                                                    |                                                                                                    |
| Pomoc                                                                                                    |                                                                                                    |                                                                                                    |
| /                                                                                                    | Temat 2                                                                                                    |                                                                                                    |
| administracja 📃                                                                                                    | 3                                                                                                    |                                                                                                    |
| Administracja kursem                                                                                                    | Temat 3                                                                                                    |                                                                                                    |
| Włącz tryb edycji                                                                                                    | ionat o                                                                                                    |                                                                                                    |
| Użytkownicy     Municz mnie z wowi                                                                                                    |                                                                                                    |                                                                                                    |
| T Filtry                                                                                                    | Temat 4                                                                                                    |                                                                                                    |
| Raporty<br>A Listaviania dziennika ocen                                                                                                    |                                                                                                    |                                                                                                    |
| <ul> <li>Odznaki</li> </ul>                                                                                                    | Temat 5                                                                                                    |                                                                                                    |
| ▲ Kopia zapasowa                                                                                                    |                                                                                                    |                                                                                                    |
| .*. Import                                                                                                    |                                                                                                    |                                                                                                    |
| Ale fajny kurs                                                                                                    |                                                                                                    |                                                                                                    |
| Strona główna ⊫ Moje kursy ⊫ wow1                                                                                                    |                                                                                                    | Wyłącz tryb edy                                                                                                    |
| MENU GŁÓWNE                                                                                                    |                                                                                                    | Ma 4 41-                                                                                                    |
| 🖶 Aktushości 🖉                                                                                                    | 🕈 🕀 📁 Ogłoszenia 🦯                                                                                                    | Wodyiku                                                                                                    |
| Modyfikuj- 🗞                                                                                                    |                                                                                                    | Modyfikuj - 💄                                                                                                    |
|                                                                                                    | 1                                                                                                    | Modyfikuj - 🚨<br>+- Dodaj aktywność lub zasó                                                                                                    |
| Punkcje 🖉 Modvfikui -                                                                                                    | 1                                                                                                    | Modylikuj - ▲<br>+ Dodaj aktywność lub zasół                                                                                                    |
| <ul> <li>Funkcje // Modyfikuj -</li> <li>Historia //</li> </ul>                                                                                                    | ≗<br>♦ Wykład 3 ∠                                                                                                    | Modyfikuj                                                                                                    |
| Funkcje Modyfikuj Historia Modyfikuj                                                                                                    |                                                                                                    | Modyfikuj –<br>♣ Dodsj aktywność lub zas0<br>Modyfiku                                                                                                    |
| Funkcje Modyfikuj     Historia Modyfikuj     Publikacje Modyfikuj                                                                                                    |                                                                                                    | Modyfikuj -<br>➡ Dodaj aktywność lub zas0<br>Modyfikuj -                                                                                                    |
| Funkcje Modyfikuj-  Funkcje Modyfikuj-  Futurkcje Modyfikuj-  Publikacje Modyfikuj-  Zespół Modyfikuj-                                                                                                    |                                                                                                    | Modyfikuj -<br>Modyfikuj -<br>Modyfikuj -                                                                                                    |
| Funkcje     Modyfikuj-     Historia     Modyfikuj-     Publikacje     Modyfikuj-     Zespół     Szkolenia dla nauczycieli                                                                                                    |                                                                                                    | Modyfikuj -<br>♣ Dodaj aktywnóść lub zasó<br>Modyfikuj -<br>♣ Dodaj aktywnóść lub zasó                                                                                                    |
| Funkcje     Modyfikuj     Funkcje     Historia     Modyfikuj     Publikacje     Modyfikuj     Zespół     Szkolenia dla nauczycieli     Nodyfikuj                                                                                                    |                                                                                                    | Modyfikuj -<br>➡ Dodaj aktywność lub zasó<br>Modyfikuj -<br>➡ Dodaj aktywność lub zasó<br>Modyfikuj -<br>➡ Dodaj aktywność lub zasó<br>Modyfikuj -                                                                                                    |
|                                                                                                    |                                                                                                    | Modyfikuj -<br>+ Dodaj aktywność lub zasó<br>Modyfikuj<br>+ Dodaj aktywność lub zasó<br>Modyfikuj<br>- Modyfikuj<br>- Codaj aktywność lub zasó<br>Modyfikuj<br>- Codaj aktywność lub zasó                                                                                                    |
|                                                                                                    |                                                                                                    | Modyfikuj -<br>+ Dodaj aktywność lub zasó<br>Modyfikuj -<br>+ Dodaj aktywność lub zasó<br>Modyfikuj -<br>+ Dodaj aktywność lub zasó<br>- Dodaj aktywność lub zasó<br>- Dodaj aktywność lub zasó                                                                                                    |
|                                                                                                    |                                                                                                    | Modyfikuj -<br>+ Dodaj aktywność lub zasol<br>Modyfikuj -<br>+ Dodaj aktywność lub zasol<br>Modyfikuj -<br>+ Dodaj aktywność lub zasol<br>Modyfikuj -<br>- Dodaj aktywność lub zasol<br>- Podaj aktywność lub zasol<br>- Dodaj aktywność lub zasol<br>- Dodaj aktywnośc lub zasol<br>- Dodaj aktywnośc lub zasol<br>- Dodaj aktywnośc lub                                                                                                    |
| Funkcje     Modyfikuj     Funkcje     Historia     Modyfikuj     Historia     Publikacje     Modyfikuj     Zespół     Xodyfikuj     Szkolenia dla nauczycieli     Modyfikuj     Podstawy prawne     Modyfikuj     Pełnomocnicy     Modyfikuj     Pomoc     Modyfikuj                                                                                                    |                                                                                                    | Modyfikuj -<br>+ Dodaj aktywność lub zasół<br>Modyfikuj -<br>+ Dodaj aktywność lub zasół<br>- Modyfikuj -<br>-<br>- Modyfikuj -<br>-<br>- Utry temati<br>- Vikry temati<br>- Vikry                                                                           |
| <ul> <li>Funkcje / Modyfikuj</li> <li>Historia / Modyfikuj</li> <li>Historia / Modyfikuj</li> <li>Publikacje / Modyfikuj</li> <li>Zespół / Modyfikuj</li> <li>Szkolenia dla nauczycieli / Modyfikuj</li> <li>Podstawy pravne / Modyfikuj</li> <li>Pelnomocnicy / Modyfikuj</li> <li>Pomoc / Modyfikuj</li> <li>Dodaj zasób</li> </ul>                                                                                        |                                                                                                    | Modyfikuj -<br>+ Dodaj aktywność lub zaso<br>Modyfikuj -<br>+ Dodaj aktywność lub zaso<br>-<br>- Notyfikuj -<br>-<br>- Notyfikuj -<br>-<br>- Notyfikuj -<br>-<br>- Notyfikuj -<br>-<br>- Notyfikuj -<br>-<br>- Notyfikuj -<br>-<br>- Notyfikuj -<br>-<br>- Notyfikuj -<br>-<br>-<br>- Notyfikuj -<br>-<br>-<br>-<br>-<br>-<br>-<br>-<br>-<br>-<br>-<br>-<br>-<br>-                                                                                                    |
| <ul> <li>Funkcje Z Modyfikuj</li> <li>Funkcje Z Modyfikuj</li> <li>Historia Modyfikuj</li> <li>Publikacje Modyfikuj</li> <li>Zespół Modyfikuj</li> <li>Szkolenia dla nauczycieli Modyfikuj</li> <li>Podstawy prawne Modyfikuj</li> <li>Peinomocnicy Modyfikuj</li> <li>Pomoć Modyfikuj</li> <li>Dodaj zasób</li> <li>Dodaj aktywność</li> </ul>                                                                              |                                                                                                    | Modyfiluj -<br>+ Dodaj aktyvność lub zaso<br>Modyfiluj -<br>+ Dodaj aktyvność lub zaso<br>Modyfiluj -<br>+ Dodaj aktyvność lub zaso<br>Modyfiluj -<br>+ Dodaj aktyvność lub zaso<br>Modyfiluj -<br>+ Dodaj aktyvność lub zaso<br>Modyfiluj -<br>+ Dodaj aktyvność lub zaso<br>Modyfiluj -<br>+ Dodaj aktyvność lub zaso<br>Modyfiluj -<br>+ Dodaj aktyvność lub zaso<br>Modyfiluj -<br>+ Dodaj aktyvność lub zaso<br>Modyfiluj -<br>+ Dodaj aktyvność lub zaso<br>Modyfiluj -<br>+ Dodaj aktyvność lub zaso<br>- Modyfiluj -<br>- Dodaj aktyvność lub zaso<br>- Modyfiluj -<br>- Dodaj aktyvność lub zaso<br>- Modyfiluj -<br>- Dodaj aktyvność lub zaso<br>- Modyfiluj -<br>- Dodaj aktyvność lub zaso<br>- Modyfiluj -<br>- Dodaj aktyvność lub zaso<br>- Modyfiluj -<br>- Dodaj aktyvność lub zaso<br>- Modyfiluj -<br>- Dodaj aktyvność lub zaso<br>- Modyfiluj -<br>- Dodaj aktyvność lub zaso<br>- Modyfiluj -<br>- Dodaj aktyvność lub zaso<br>- Modyfiluj -<br>- Dodaj aktyvność lub zaso<br>- Modyfiluj -<br>- Dodaj aktyvność lub zaso<br>- Modyfiluj -<br>- Dodaj aktyvność lub zaso<br>- Modyfiluj -<br>- Modyfiluj -<br>- Modyfiluj -<br>- Dodaj aktyvność lub zaso<br>- Modyfiluj -<br>- Modyfiluj -<br>-                                                                             |
| <ul> <li>Funkcje Modyfikuj</li> <li>Historia Modyfikuj</li> <li>Historia Modyfikuj</li> <li>Publikacje Modyfikuj</li> <li>Zespół Modyfikuj</li> <li>Szkolenia dla nauczycieli Modyfikuj</li> <li>Podstawy pravne Modyfikuj</li> <li>Peinomocnicy Modyfikuj</li> <li>Pomoc Modyfikuj</li> <li>Dodaj zaséb</li> <li>Dodaj aktywność</li> </ul>                                                                                 | Wykład 3 // Bardzo ważny wykład na temat Bardzo ważny wykład na temat Termat 2 // Termat 3 // Termat 3 // Termat 4 //                                                                 | Modyfikuj -<br>+ Dodaj aktywność lub zasó<br>Modyfikuj -<br>+ Dodaj aktywność lub zasó<br>Modyfikuj -<br>+ Dodaj aktywność lub zasó<br>Modyfikuj -<br>+ Dodaj aktywność lub zasó<br>Modyfikuj -<br>+ Dodaj aktywność lub zasó<br>Modyfikuj -<br>+ Dodaj aktywność lub zasó<br>Modyfikuj -<br>+ Dodaj aktywność lub zasó<br>Modyfikuj -<br>+ Dodaj aktywność lub zasó<br>Modyfikuj -<br>+ Dodaj aktywność lub zasó<br>Modyfikuj -<br>+ Dodaj aktywność lub zasó<br>- Modyfikuj -<br>+ Dodaj aktywność lub zasó<br>- Modyfikuj -<br>- Modyfikuj -<br>- M                                                       |
| <ul> <li>Funkcje Modyfikuj</li> <li>Historia Modyfikuj</li> <li>Historia Modyfikuj</li> <li>Publikacje Modyfikuj</li> <li>Zespół Modyfikuj</li> <li>Szkolenia dla nauczycieli Modyfikuj</li> <li>Podstawy prawne Modyfikuj</li> <li>Pelnomocnicy Modyfikuj</li> <li>Pomoc Modyfikuj</li> <li>Dodaj zasób</li> <li>Dodaj aktywnośc</li> </ul>                                                                                 | <ul> <li>Wykład 3 / Bardzo ważny wykład na temat</li> <li>Bardzo ważny wykład na temat</li> <li>Temat 2 /</li> <li>Temat 3 /</li> <li>Temat 4 /</li> </ul>                            | Modyfikuj -<br>+ Dodaj aktywność lub zasó<br>Modyfikuj -<br>+ Dodaj aktywność lub zasó<br>Modyfikuj -<br>+ Dodaj aktywność lub zasó<br>Modyfiku<br>- Dodaj aktywność lub zasó<br>Modyfiku<br>- Dodaj aktywność lub zasó<br>- Modyfiku<br>- Dodaj aktywność lub zasó<br>- Modyfiku<br>- Dodaj aktywność lub zasó<br>- Modyfiku<br>- Dodaj aktywność lub zasó<br>- Modyfiku<br>- Dodaj aktywność lub zasó<br>- Modyfiku<br>- Dodaj aktywność lub zasó<br>- Modyfiku<br>- Dodaj aktywność lub zasó<br>- Modyfiku<br>- Modyfiku  |
| <ul> <li>Funkcje</li> <li>Historia</li> <li>Historia</li> <li>Publikacje</li> <li>Modyfikuj</li> <li>Zespół</li> <li>Modyfikuj</li> <li>Zespół</li> <li>Modyfikuj</li> <li>Szkolenia dla nauczycieli</li> <li>Modyfikuj</li> <li>Podstawy prawne</li> <li>Modyfikuj</li> <li>Pomoc</li> <li>Modyfikuj</li> <li>Dodaj zasób</li> <li>Dodaj aktywność</li> </ul>                                                               | Wykład 3 Bardzo ważny wykład na temat  Wykład w formie pdf  Temat 2   Temat 3  Temat 4                                                                                                | Modyfiku j<br>Dodaj aktywność lub zasół<br>Modyfiku j<br>Hodaj aktywność lub zasół<br>Modyfiku j<br>Hodaj aktywność lub zasół<br>Modyfiku<br>Odaj aktywność lub zasół<br>Ukryj temat<br>V Lodaj aktywność lub zasół<br>Dodaj aktywność lub zasół<br>Ukryj temat<br>V Lodaj aktywność lub zasół<br>Modyfiku<br>Hodaj aktywność lub zasół<br>Modyfiku<br>Hodaj aktywność lub zasół<br>Modyfiku<br>Hodaj aktywność lub zasół<br>Modyfiku<br>Hodaj aktywność lub zasół<br>Modyfiku<br>Hodaj aktywność lub zasół<br>Modyfiku<br>Hodaj aktywność lub zasół<br>Modyfiku                                                                                                    |
| <ul> <li>Funkcje</li> <li>Modyfikuj</li> <li>Historia</li> <li>Modyfikuj</li> <li>Historia</li> <li>Modyfikuj</li> <li>Zespół</li> <li>Zespół</li> <li>Modyfikuj</li> <li>Szkolenia dla nauczycieli</li> <li>Modyfikuj</li> <li>Podstawy prawne</li> <li>Modyfikuj</li> <li>Pomoc</li> <li>Modyfikuj</li> <li>Dodaj zasób</li> <li>Dodaj aktywność</li> </ul>                                                                | Wykład 3  Bardzo ważny wykład na temat Bardzo ważny wykład w termie pot  Temat 2  Temat 3  Temat 4  Temat 5                                                                           | Modyfiku j<br>Dodaj aktywność lub zasoł<br>Modyfiku j<br>Dodaj aktywność lub zasoł<br>Modyfiku<br>Usurj temat<br>Usurj temat<br>Usurj te |
| <ul> <li>Funkcje</li> <li>Modyfikuj</li> <li>Historia</li> <li>Modyfikuj</li> <li>Historia</li> <li>Modyfikuj</li> <li>Zespół</li> <li>Modyfikuj</li> <li>Zespół</li> <li>Modyfikuj</li> <li>Szkolenia dla nauczycieli</li> <li>Modyfikuj</li> <li>Podstawy prawne</li> <li>Modyfikuj</li> <li>Podstawy prawne</li> <li>Modyfikuj</li> <li>Pomoc</li> <li>Modyfikuj</li> <li>Dodaj zasób</li> <li>Dodaj aktywność</li> </ul> | <ul> <li>Wykład 3 //&gt;Bardzo ważny wykład na temat</li> <li>Bardzo ważny wykład na temat</li> <li>Temat 2 //</li> <li>Temat 3 //</li> <li>Temat 4 //</li> <li>Temat 5 //</li> </ul> | Modyfikuj -<br>+ Dodaj aktywność lub zasoł<br>Modyfikuj -<br>+ Dodaj aktywność lub zasoł<br>Modyfikuj<br>- Dodaj aktywność lub zasoł<br>V Likry temat<br>- Dodaj aktywność lub zasoł<br>- Dodaj aktywność lub zasoł<br>- Dodaj aktywność lub zasoł<br>- Modyfiku<br>+ Dodaj aktywność lub zasoł<br>- Modyfiku<br>- Dodaj aktywność lub zasoł<br>- Modyfiku<br>- Dodaj aktywność lub zasoł                                                                                                    |

Rys. 2 Modyfikacja domyślnej sekcji Temat 2.

Zaznaczamy pole **Własna nazwa** (tak aby móc użyć własnej nazwy elementu) i w polu edycyjnym wpisuję swoją nazwę sekcji: *Wykład 4* (Rys. 3) opcjonalnie możemy wpisać jakiś krótki opis w polu **Streszczenie** i zatwierdzamy przyciskiem **Zapisz zmiany**.

| e-learning PRz Polski (pl) -     |                                                                                                    |  | Marcin Jaromin 🐣 |
|----------------------------------|----------------------------------------------------------------------------------------------------|--|------------------|
| Ale fajny kurs                   |                                                                                                    |  |                  |
| Strona główna ► Moje kursy ► wow | v1 ⊨ Modyhkuj Wykład 4                                                                                                    |  |                  |
| Streszczenie Wykła               | d 4                                                                                                    |  |                  |
| Ogólne                           |                                                                                                    |  |                  |
| Nazwa sekcji                     | V Wasna nazwa Wykład 4                                                                                                    |  |                  |
| Streszczenie                     | Image: B I I Image: Image: Image |  |                  |
|                                  | Zapisz zmiany Anuluj                                                                                                    |  |                  |
|                                  | O Dokumentacja Moodle dla tej strony                                                                                                    |  |                  |

Rys. 3 Zmiana nazwy sekcji.

Aby dodać link do naszego planowanego spotkania wybieramy w sekcji *Wykład 4* – **Dodaj aktywność Iub zasób** (Punkt 1 Rys. 4), zaznaczamy w części *Zasoby* – **Adres URL** (Punkt 2 Rys. 4) i potwierdzamy przyciskiem **Dodaj** (Punkt 3 Rys. 4).

| e-learning PRz Pol                                                                                                    | ski (pl) ≁                           |                         |                                                         |                                                                                                    | 🖪 💻 Marcin Jaromin 🟯 -                                        |
|----------------------------------------------------------------------------------------------------|--------------------------------------|-------------------------|---------------------------------------------------------|----------------------------------------------------------------------------------------------------|---------------------------------------------------------------|
| Ale fajny kurs                                                                                                    | 5                                    |                         |                                                         |                                                                                                    |                                                               |
| Strona główna 🕨 Moje kurs                                                                                                    | ay ⊳ wow1                            |                         | Uodaj                                                   | j aktywność lub zasob                                                                                                    | Wyłącz tryb edycji                                            |
| MENU GŁÓWNE                                                                                                    | - €<br>⊕ ⊕ ~                         | 🕂 👼 Ogłosz              | Głosowanie     Głosowanie     Lekcja                    | Adres URL umożliwia dodanie linku do strony<br>WWW. Prowadzący może dodać link m.in. do<br>strony głównej ale również do dokumentów<br>czy obrazów znajdujących się na stronie | Modyfikuj -<br>Modyfikuj - 💄                                  |
|                                                                                                    | Modyfikuj - 🗞 💄                      |                         | c an zewnętrzne                                         | www.                                                                                                    | 🕂 Dodaj aktywność lub zasób                                   |
| 🗎 Funkcje 🖉                                                                                                    | Modyfikuj - 🗞                        | ⊕ Wykład 3              | <ul> <li>Pakiet SCORM</li> <li>Słownik pojęć</li> </ul> | Użytkownik ma możliwość korzystania z kilku<br>sposobów wyświetlania adresu URL. Strona<br>WWW może być wyświetlona np. w postaci                                              | Modyfikuje                                                    |
| Publikacje                                                                                                    | Modyfikuj - 🗞                        | Bardzo ważny v          | Test (Quiz)                                             | osadzonej lub w wyskakującym oknie.                                                                                                    |                                                               |
|                                                                                                    | Modyfikuj - 🐟                        | 🕀 💆 Wykłac              | 💿 <u>@</u> Warsztat                                     | Adres URL może być dodany do każdego                                                                                                    | Modyfikuj -                                                   |
| Zespoł Z                                                                                                    | Modyfikuj - 🐟                        |                         | O 🗱 Wiki                                                | gdzie pojawia się edytor tekstu.                                                                                                    | + Dodaj aktywność lub zasób                                   |
| Szkolenia dla nauczycie     Podstawy prawne     Pełnomocnicy                                                                                     | eli 🧖 Modyfikuj - 🗞<br>Modyfikuj - 🍫 | Wykład 4 Wykład 4 odber | Zadanie<br>ZASOBY                                       |                                                                                                    | venie @o365 stud prz edu pl, poniżej link do spotkania online |
| Pomoc Z                                                                                                    | Modyfikuj - 🗞<br>Modyfikuj - 🍫       |                         | Adies Unit     Adies Unit     Etykieta     Epider       |                                                                                                    | + Dodaj aktywność lub zasób                                   |
| 0                                                                                                    | Dodaj zasób 💌<br>Dodaj aktywność 👻   | 🕆 Temat 3 🖉             | <ul> <li>Książka</li> <li>Akiet treści IMS</li> </ul>   |                                                                                                    | Modyfikuj -<br>+ Dodaj aktywność lub zasób                    |
| ADMINISTRACJA                                                                                                    |                                      | 🕆 Temat 4 🖉             | <ul> <li>Pik</li> <li>Estrona</li> </ul>                | 3                                                                                                    | Modyfikuj -                                                   |
| <ul> <li>Administracja kursem</li> <li>Edytuj ustawienia</li> <li>Wyłącz tryb edycji</li> <li>Użytkownicy</li> <li>Wypisz mnie z wow1</li> </ul> |                                      | + Temat 5               | Dod                                                     | daj Anuluj                                                                                                    | Modyfikuj -<br>+ Dodaj aktywność lub zasób                    |

Rys. 4 Dodawanie zasobu Adres URL (link).

W polu **Nazwa** wpisujemy nazwę naszego elementu np. *Wykład 4 – online*. Najważniejsze pole **Zewnętrzny adres URL** pozostawmy na razie puste, a w oknie **Opis** wybieramy przycisk z edytora Teams Meeting (Rys. 5).

| e-learning PRz Polski (pl) -                                                                                                    |               |                                  | 🍓 💻 Marcin Jaromin 🚑 -                                 |
|----------------------------------------------------------------------------------------------------|---------------|----------------------------------|--------------------------------------------------------|
| Ale fajny kurs                                                                                                    |               | er Adres 1001 de 146 datal 6     |                                                        |
| MENU GŁÓWNE                                                                                                    | ecawanie nowe |                                  | o Adres URL do Wykład 4 💿                              |
| Aktualności 🖉 Modyfiku                                                                                                    | i- 🗞 🚨        | ✓ Ogólne                         | ▶ Rozwiń wszystko                                      |
| Funkcje // Modyf                                                                                                    | ikuj - 🗞      | Nazwa × V                        | /ykład 4 - online                                      |
| Modyfi                                                                                                    | ikuj - 🗞      | Zewnętrzny adres URL • 🛛 🛛       | /ymagane jest wypełnienie tego pola.                   |
| Modyfi Zespół 🖉<br>Modyfi                                                                                                    | 1kuj - 🗞      | Onis                             | Wyberz link                                            |
| Szkolenia dla nauczycieli Z<br>Modyf                                                                                                    | ikuj - 🐟      |                                  | $\begin{array}{c c c c c c c c c c c c c c c c c c c $ |
| Modyfi                                                                                                    | ikuj - 🗞      |                                  |                                                        |
| Modyfi<br>Pomoc Z<br>Modyfi                                                                                                    | ikuj - 🗞      |                                  |                                                        |
| ⑦ Dodaj zasób.                                                                                                    |               | Wyświetl opis na stronie kursu 🗐 |                                                        |
| C Dodaj ukymood.                                                                                                    |               | ▶ Wygląd                         |                                                        |
| ADMINISTRACJA                                                                                                    | -<<br>+ +     | ▶ Parametry                      |                                                        |
| <ul> <li>✓ Administracja kursem</li> <li> <sup>⊕</sup> Edytuj ustawienia         <sup>⊕</sup> Multure te te te te te te te te te te te te te</li></ul> |               | Standardowe opcje modułów        |                                                        |

Rys. 5 Ustawienia Adres URL (link).

W nowym oknie (Rys. 6) musimy wybrać przycisk **Logowanie** (proszę zwrócić uwagę na suwak z prawej strony, gdyż przycisk znajduje się u dołu tego okienka poniżej tekstu *Spotkania usługi Microsoft Teams* ..., i przy niektórych rozdzielczościach ekranów nie jest on widoczny, gdyż to okienko jest dość małe).

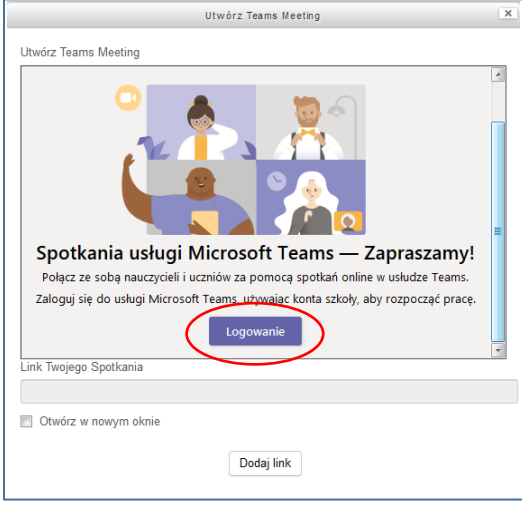

Rys. 6 Planowanie spotkania MS Teams.

Wprowadzamy dane logowania (pamiętając o domenie *@o365.prz.edu.pl*) i w nowym oknie naciskamy **Tworzenie linku** (Rys. 7) do spotkania.

| Utwórz Teams Meeting                                                                                                    | × |
|----------------------------------------------------------------------------------------------------|---|
| Utwórz Teams Meeting                                                                                                    |   |
| 📫 Microsoft Teams                                                                                                    | ^ |
| Tworzenie spotkań usługi Teams w ramach kursu.<br>Zacznij pracę w usłudze Teams, tworząc spotkanie, które możesz udostępnić innym<br>osobom na Twoim kursu. | н |
| Link Twojego Spotkania                                                                                                    | * |
|                                                                                                    |   |
| Otwórz w nowym oknie                                                                                                    |   |
| Dodaj link                                                                                                    |   |

Rys. 7 Tworzenie linku do spotkania MS Teams.

Pojawi się formularz w którym musimy podać nazwę spotkania oraz wybrać datę rozpoczęcia i zakończenia (może to być 15 przed wykładem i 15 minut po – zakończenie), w rozwijanej liście mamy interwał 30 minutowy ale możemy edytować wybrana godzinę tak aby ustawić np. 12.15. Planowanie spotkania odbywa się poprze naciśniecie przycisku **Tworzenie** (Rys. 8).

|         | Utwórz Teams Meeting |          |        |                 |   |  |
|---------|----------------------|----------|--------|-----------------|---|--|
| Utwórz  | Teams Meeting        |          |        |                 |   |  |
|         | Nowe spotkanie       |          | (      | Tworzenie Anulu | j |  |
| 0       | Wykład 4 - online    |          |        | $\smile$        |   |  |
| ٩       | 10 wrz 2020          | 12:15    | ~      | $\rightarrow$   |   |  |
|         | 10 wrz 2020          | 14:00    | $\sim$ | 1h 45m          |   |  |
|         |                      |          |        |                 |   |  |
|         |                      |          |        |                 |   |  |
|         |                      |          |        |                 |   |  |
|         |                      |          |        |                 |   |  |
|         |                      |          |        |                 |   |  |
| Link Tw | rojego Spotkania     |          |        |                 |   |  |
|         |                      |          |        |                 |   |  |
| 🔲 Otw   | vórz w nowym oknie   |          |        |                 |   |  |
|         |                      | Dodaj    | link   |                 |   |  |
|         |                      | <b>·</b> |        |                 |   |  |

Rys. 8 Tworzenie linku do spotkania MS Teams.

W kolejnym oknie pojawi się link do naszego spotkania (Punkt 1 Rys. 9), opcja **Otwórz w nowym oknie** (Punkt 2 Rys. 9) (po zaznaczeniu, naciśniecie na link spowoduje otwarcie nowego okna kierującego do aplikacji Teams lub w niektórych przeglądarkach (Google Chrome) pozwalającego na wyświetleniu na nowej stronie wirtualnego spotkania, pozostawienie tej opcji odznaczonej spowoduje, że otworzymy stronę zapraszającą na spotkanie i "zamkniemy" nasz kurs) oraz możliwość dołączenia (w tym przypadku uruchomienia) do wirtualnego spotkania w tej chwili (Punkt 3 Rys. 9) oraz opcje spotkania (Punkt 4 Rys. 9). Naciśniecie przycisku **Dodaj link** (Punkt 5 Rys. 9) spowoduje, że w naszym polu opis pojawi się adres (link) (Rys. 10) do spotkania, po naciśnięciu na niego studenci będą mieli możliwość dołączenia do wirtualnego spotkania.

| Utwórz Teams Meeting                                                                                               |   |
|----------------------------------------------------------------------------------------------------|---|
| Utwórz Teams Meeting                                                                                               |   |
| Spotkanie online "Wykład 4 – online" utworzone!<br>Dołącz do spetkania online<br>Opeje Spotkania                   | 3 |
| Link <u>Twojege Spotkania</u><br>https://teams.microsoft.com//meetup-join/19%3ameeting_NW/5ZWEwMGitZDM4Zi00Yzk2LV/ | 2 |
| Dodaj link                                                                                                    | 5 |

Rys. 9 Zaplanowane spotkanie w MS Teams.

Link, który pojawił się w opisie należy skopiować do pola **Zewnętrzny adres URL**, nie musimy zaznaczać **Wyświetl opis na stronie kursu** (nie jest on zbyt ładny ani do niczego nam potrzebny). Zatwierdzamy zmiany przyciskiem **Zapisz i wróć do kursu** na dole strony.

| e-learning PRz Polski (pl) -                                                                                                    |                                                                                                    |                                                                                                    |                     | 🦪 🗭 Marcin Jaromin 🚑 -                                                              |
|----------------------------------------------------------------------------------------------------|----------------------------------------------------------------------------------------------------|----------------------------------------------------------------------------------------------------|---------------------|-------------------------------------------------------------------------------------|
| Ale fajny kurs<br>Strona główna ⊳ Moje kursy ⊳ wow1 ⊳ Dodaw                                                                                                    | inie nowego Adres URL do Wykład 4                                                                                                    |                                                                                                    |                     |                                                                                     |
| MENU GŁÓWNE 🔶                                                                                                    | <ul> <li>Dodawanie nowego Adr</li> <li>Ogólne</li> </ul>                                                                                                    | es URL do Wykład 4 $_{\odot}$                                                                                                    |                     | ▶ Rozwiń wszystk                                                                    |
| Funkcje Modylikuj-     Historia Modylikuj-     Historia Modylikuj-     Publikacje Modylikuj-     Zespól Modylikuj-     Szkolenia dla nauczycieli Modylikuj-     Podstawy prawne Modylikuj-     Pehomocnicy Modylikuj-     Pomoc | Nazwa - Wykład 4 -     Zewnętrzny adres URL - Wymagane     https://team     Opis     Dis     Mitps://team     Ntps://team     Ntps:/team     Ntps:/team     Ntp | online<br>est wypełnienie tego pola<br>s. microsoft com/l/metup-pin/19% 3ameeting_OTcwZ<br>B I III III P 22 IIII IIII<br>IIII IIII P 22 IIIIIIIIIIIIIIIIIIIIIIII | МуУрюо Wybierz link | E E 3 3 3 3<br>0MTU2NDQ5%40hread v200?comtext=<br>c2b8-4244-ab4e-d20448a8ba9c%22%7d |
| Modyfikuj:                                                                                                    | Wyświeti opis na stronie kursu  Wyświeti opis na stronie kursu  Wygląd  Parametry                                                                                                    |                                                                                                    |                     |                                                                                     |
| <ul> <li>Edytuj ustawienia</li> <li>Wyłącz tryb edycji</li> <li>Użytkownicy</li> <li>Wycjsz mnie z wow1</li> </ul>                                                                                                    | <ul> <li>Standardowe opcje modułów</li> <li>Tagi</li> </ul>                                                                                                    |                                                                                                    |                     |                                                                                     |

Rys. 10 Wstawianie utworzonego linku do pola Adres URL.

## PLANOWANIE WIRTUALNEGO SPOTKANIA W APLIKACJI MS TEAMS

Aplikacja Teams (Rys. 11) służy nie tylko do wirtualnych spotkań, jest to tylko jeden z elementów w tym programie. Po uruchomieniu aplikacji z lewej strony mamy menu naszej aplikacji (Aktywności, Czat, Zespoły ...). Aby zaplanować spotkanie w tym programie musimy utworzyć zespół (jest to podstawowa "element" w tej aplikacji.

| < >               | Ľ                                            | Wyszukaj lub wpisz polecenie |      | <u>м</u> – 🗆 ×                                    |
|-------------------|----------------------------------------------|------------------------------|------|---------------------------------------------------|
| L<br>Aktywność    | Zespoły                                      |                              | V Ø  | జి <sup>*</sup> Dołącz do zespołu lub utwórz nowy |
| =<br>Czat         | Twoje zespoły                                |                              |      |                                                   |
| Tespoły           | #<br>Konsultacje on-line e-learning 01:16:45 |                              |      |                                                   |
| adania            | Trwa oczekiwanie na dołączenie innych osób   | KM                           | S    | <b>Q</b>                                          |
| 📰<br>Kalendarz    | <b>• • • •</b>                               | Konsultacje MJ               | SiOW | E-learning - zespół wymiany<br>dobrych praktyk    |
| Rozmowy           |                                              |                              |      |                                                   |
| <b>e</b><br>Plila |                                              |                              |      |                                                   |
|                   |                                              |                              |      |                                                   |
|                   |                                              |                              |      |                                                   |
| ß                 |                                              |                              |      |                                                   |
| Aplikacje         |                                              |                              |      |                                                   |
| Pomoc             |                                              |                              |      |                                                   |
|                   |                                              |                              |      |                                                   |

Rys. 10 Wygląd aplikacji Microsoft Teams.

W aplikacji mamy możliwość utworzenia czterech różnych typów zespołów. Jeżeli chcemy prowadzić zajęcia przy użyciu aplikacji Teams (czyli umożliwić studentom przesyłanie prac, wystawiać im oceny itp.), to powinniśmy wybrać jako typ zespołu Zajęcia, jeżeli tylko chcemy prowadzić wirtualne spotkania to wybieramy Personel lub Inne, różne typy mają inaczej zdefiniowane uprawnienia użytkowników. Więcej informacji o typach zespołów w MS Teams w linku poniżej:

https://support.office.com/pl-pl/article/tworzenie-zespo%C5%82u-zaj%C4%99%C4%87-w-us%C5%82udze-microsoft-teams-fae422eb-58b7-4431-9ff2-a4b9b6ae7c5b

W tej instrukcji pokazano jak utworzyć nowy zespół (typ zespołu Inne) *Konsultacje*, czyli nie mam pojęcia jacy użytkownicy dołączą do zespołu, więc nie będziemy dodawać użytkowników ręcznie tylko damy im możliwość samodzielnego dołączenie do zespołu.

Wybieram w menu z lewej strony **Zespoły – Dołącz do zespołu lub utwórz nowy** (Rys. 11) następnie **Utwórz zespół** i jako typ wskazuje **Inne**. Musimy podać nazwę zespołu, ewentualnie opis oraz określić prywatność (Rys. 12).

| $\langle \rangle$ |                                  | ප Wyszukaj lub wpisz polecenie                                                                                                    | Ma – 🗆 X                                     |
|-------------------|----------------------------------|----------------------------------------------------------------------------------------------------|----------------------------------------------|
|                   |                                  |                                                                                                    |                                              |
|                   | Dołącz do zespołu                | ub utwórz zespół                                                                                                    | Wyszukaj zespoły Q                           |
|                   |                                  | Tworzenie zespołu<br>Nauczyciele lub uczniowie mogą tworzyć zespoły w celu współpracy nad dowolnym wspólnym celes<br>zwiatace lub działaniez | n. T                                         |
|                   | Utwórz zespó                     | projektem lub działaniem.<br>Nazwa zespołu                                                                                                   | TPisula<br>Publicana                         |
|                   |                                  | Konsultacje 🕜                                                                                                    | la                                           |
|                   | Zbierz wszysta dol dolocodty!    |                                                                                                    |                                              |
|                   |                                  | Prywatność                                                                                                    |                                              |
|                   |                                  | Prywatny — tylko właściciele zespołu mogą dodawać członków                                                                                   | Ad                                           |
|                   | Statystyka matemat,<br>Publiczne | Prywatny — tylko właściciele zespołu mogą dodawać członków<br>Rubliczny — wszyscy członkowie organizacji mogą dołączyć                       | liza danych z zakresu bezp<br>Publiczne<br># |
|                   | Statystyka matematyczna          | Antiny Date                                                                                                    | e on-line e-learning 01:33:30                |
|                   |                                  |                                                                                                    |                                              |
|                   | Call Call                        |                                                                                                    |                                              |

Rys. 12 Dodawanie nowego zespołu

Gdy wybierzemy opcje **Prywatny** to każdy użytkownik, który będzie chciał dołączyć do naszego zespołu będzie potrzebował naszej zgody (czyli pojawi się napis w stylu użytkownik Jan Kowalski chce dołączyć do twojego zespołu i jako właściciel zespołu musimy kliknąć Zgoda lub go odrzucić). W przypadku opcji **Publiczny** każdy członek organizacji (PRz) będzie sam mógł dołączyć do zespołu. Oczywiście opcję tą możemy w każdej chwili zmienić w **Edytuj zespół**, więc można dać początkowo opcję publiczny aby wszyscy studenci mogli sami dołączyć, a następnie zmienić na prywatny aby kolejni uczestnicy musieli otrzymać od właściciela zgodę.

W następnym kroku możemy dodawać członków naszego zespołu lub nacisnąć przycisk Pomiń.

W naszym zespole domyślnie tworzony jest kanał Ogólny na którym możemy organizować wirtualne spotkania. Możemy także dodawać nowe kanały i każdy ma swój unikalny link, który rozsyłamy studentom aby mogli oni dołączyć do kanału lub planujemy spotkanie (które także ma unikalny link) i wtedy możemy przesłać link bezpośrednio do naszego spotkania. Przycisk trzech kropek obok nazwy naszego zespołu umożliwia nam zarządzanie naszym zespołem (Punkt 1 Rys. 13).

| < >            |                     | Q Wyszukiw                       | anie                       |                                                                             | ₩ <u></u> – □ ×                        |
|----------------|---------------------|----------------------------------|----------------------------|-----------------------------------------------------------------------------|----------------------------------------|
| L<br>Aktywność | < Wszystkie zespoły | КОд                              | ólny Wpisy                 | / Pliki +                                                                   | ⊚ Zespół 🛱 Rozpocznij spotkanie 🗸 ĵ) … |
| Czat           | К                   |                                  | 1                          |                                                                             | 2                                      |
| Zespoły        | Konsultacje 🤇       |                                  |                            |                                                                             |                                        |
| 🗖<br>Zadania   | Ogólny              | 🐼 Zarządzanie z                  | espołem                    |                                                                             |                                        |
| E<br>Kalendarz |                     | Dodaj kanał                      |                            |                                                                             |                                        |
| د              |                     | 🗧 Dodaj członka 🗞 Opuść zespół   |                            |                                                                             |                                        |
| Rozmowy        |                     | 🖉 Edytuj zespół                  |                            |                                                                             |                                        |
| Pliki          |                     | Pobierz link de                  | o zespołu                  | Pora zacząć konwersację                                                     |                                        |
| •••            |                     | Zarządzanie ta<br>Zarządzanie ta | igami                      | Aby podzielić się pomysłami, coróbui Muzpomioć ucznia lub r<br>19 maja 2020 | nauczyciela.                           |
|                |                     | 前 Usuń zespół                    |                            | in Jaromin zmienił opis zespołu.                                            |                                        |
|                |                     | <b>L</b> MJ                      | Marcin Jarom<br>Użytkownik | in 19.05 11:28<br>zaplanował spotkanie                                      |                                        |
|                |                     |                                  | Kons<br>wtore              | ultacje wtorek 19.05<br>k, 19 maja 2020 o 11:30                             |                                        |
|                |                     |                                  | $\leftarrow$ Odpowied      | z                                                                           |                                        |
|                |                     |                                  |                            |                                                                             |                                        |
| ?              |                     |                                  | 🖉 Nowa I                   | konwersacja                                                                 |                                        |
| Pomoc          |                     |                                  |                            |                                                                             |                                        |

Rys. 13 Zarządzanie zespołem.

Aby zorganizować wirtualne spotkanie w kanale Ogólnym wybieram przycisk **Zaplanuj spotkanie** (Rozpocznij spotkanie i strzałka w dół aby wybrać opcję Zaplanuj)w prawym górnym rogu okna programu zespołu (a właściwie kanału w zespole) (Punkt 2 na Rys. 13). Podajemy podstawowe dane naszego spotkania (Rys. 14) i zatwierdzamy przyciskiem **Wyślij** (jeżeli dodaliśmy uczestników spotkania to zaproszenie zostanie im wysłane, w tym przypadku nie dodałem nikogo więc zostanie po prostu zaplanowane spotkanie).

|                |        | Ľ                                               | Wyszukaj lu                                                                                                    | ub wpisz polecenie |            | Ma     | - 🗆     | × |
|----------------|--------|-------------------------------------------------|----------------------------------------------------------------------------------------------------|--------------------|------------|--------|---------|---|
| L<br>Aktywność |        | lowe spotkanie Szczegółow                       | e informacje Asystent planowania                                                                                    |                    |            | Wyślij | Zamknij |   |
| Czat           | Strefa | czasowa: (UTC+01:00) Sarajewo, Sk               | copje, Warszawa, Zagrzeb ∨                                                                                          |                    |            |        |         |   |
| Zespoły        | Ø      | Konsultacje wtorek 19.05                        |                                                                                                    |                    |            |        |         |   |
| adania         | 0°+    | Dodaj uczestników wymaganych                    |                                                                                                    | + Opcjon           | alni       |        |         |   |
| E<br>Kalendarz | Ē      | 19.05.2020 11:30                                | $\sim$ $ ightarrow$ 19.05.2020                                                                                      | 12:00 ~ 30 min •   | Cały dzień |        |         |   |
| ¢              | Ø      | Nie powtarza się 🛛 🗸                            |                                                                                                    |                    |            |        |         |   |
|                |        | K Konsultacje > Ogólny                          |                                                                                                    |                    |            |        |         |   |
| P61d           | 0      | Dodaj lokalizację                               |                                                                                                    |                    |            |        |         |   |
|                |        | B I U S   ∀ A<br>Wpisz szczegółowe informacje o | AA Akapit $\checkmark$ $\underline{T}_{\mathbf{x}}$ $ $ $\overleftarrow{=}$ $\rightarrow$ $\Xi$ tym nowym spotkaniu | ≝ ≝   " ® ≞ …      |            |        |         |   |
| Aplikacje      |        |                                                 |                                                                                                    |                    |            |        |         |   |
| ?<br>Pomoc     |        |                                                 |                                                                                                    |                    |            |        |         |   |
|                |        |                                                 |                                                                                                    |                    |            |        |         |   |

## Rys. 14 Planowanie wirtualnego spotkania.

Teraz należałoby poinformować studentów o naszym spotkaniu można to zrobić przy użyciu linku, który kopiujemy z opcji zarządzania zespołem (Rys. 13 - Pobierz link do zespołu).

Następnie przed spotkaniem wchodzimy w szczegóły naszego spotkania i wybieramy przycisk Dołącz.

Sama obsługa wideo chatu nie jest zbyt skomplikowana (Rys. 15), w głównej części mamy okno uczestników (4 osoby maksymalnie, nie za bardzo możemy decydować którzy uczestnicy, najczęściej jest to powiązane z mikrofonem (czyli jak ktoś coś powie przy włączonym mikrofonie to powinien się pojawić w ekranie głównym) jeżeli nie mają włączonych kamer to jedynie widzimy ikonę z inicjałami). Z prawej strony mamy sekcję uczestnicy lub czat (Punkt 2 Rys. 15), na rysunku okazano sekcję uczestnicy jeżeli wybierzemy czat to zostanie ona zamieniona, jest to dość ważny element bo pozwala wyciszyć wszystkich lub poszczególnych użytkowników, przypiąć uczestnika (czyli wymusić jego obecność w oknie głównym) lub usunąć użytkownika. Sekcja czat to tekstowy sposób komunikacji, który powinniśmy mieć na oku, gdyż jest to dość często wykorzystywany sposób komunikacji studentów (preferują czat). Na głównym pasek sterowania (Punkt 1 Rys. 15) programemmamy następujące elementy: kolejno od lewej czas wirtualnego spotkania, włączenie/wyłączenie naszej kamery, włączenie/wyłączenie mikrofonu , udostępnianie ekranu, prezentacji, opcje, czat, uczestnicy, zakończenie spotkania.

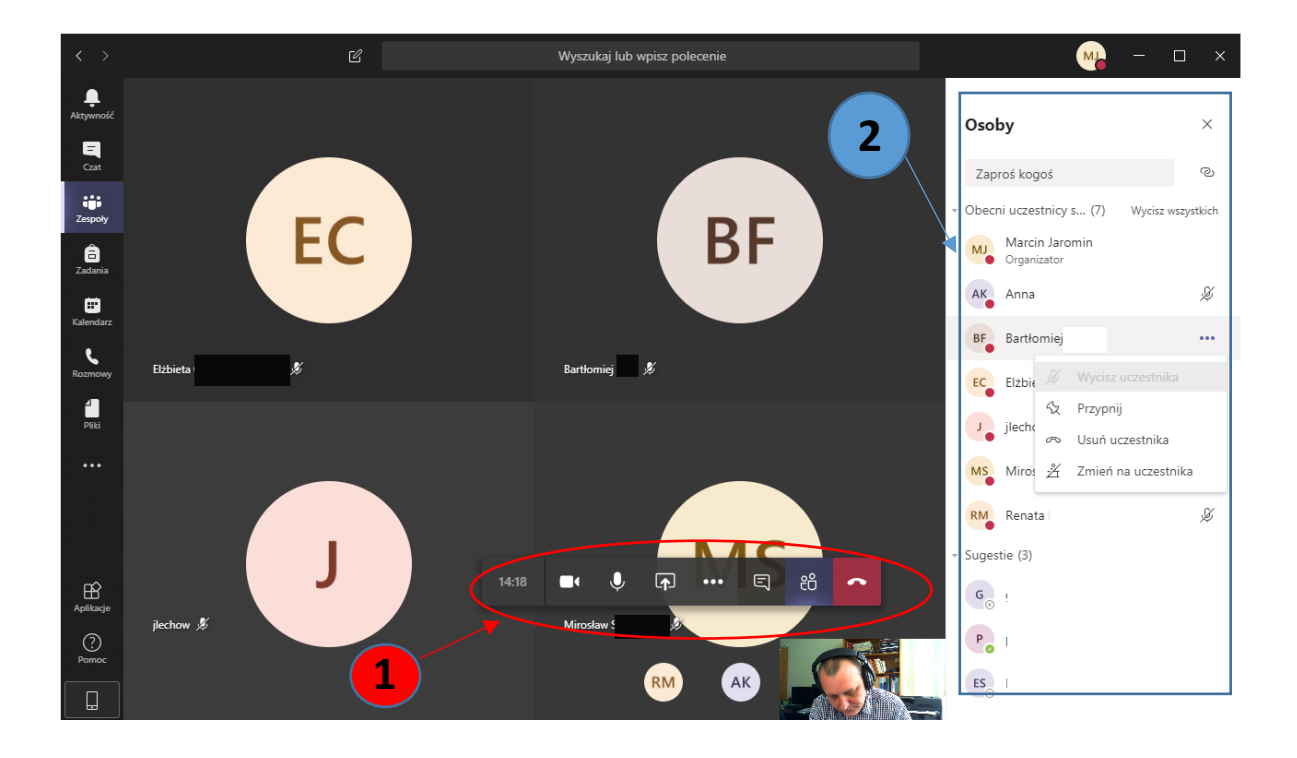